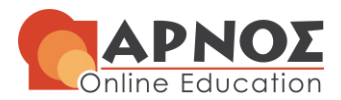

# Question 1

For the variable month: We select the column Month and then:

| Insert       Delete       Format       ∑       AutoSum       ∑       ∑       ∑       ∑       ∑       ∑       ∑       ∑       ∑       ∑       ∑       ∑       ∑       ∑       ∑       ∑       ∑       ∑       ∑       ∑       ∑       ∑       ∑       ∑       ∑       ∑       ∑       ∑       ∑       ∑       ∑       ∑       ∑       ∑       ∑       ∑       ∑       ∑       ∑       ∑       ∑       ∑       ∑       ∑       ∑       ∑       ∑       ∑       ∑       ∑       ∑       ∑       ∑       ∑       ∑       ∑       ∑       ∑       ∑       ∑       ∑       ∑       ∑       ∑       ∑       ∑       ∑       ∑       ∑       ∑       ∑       ∑       ∑       ∑       ∑       ∑       ∑       ∑       ∑       ∑       ∑       ∑       ∑       ∑       ∑       ∑       ∑       ∑       ∑       ∑       ∑       ∑       ∑       ∑       ∑       ∑       ∑       ∑       ∑       ∑       ∑       ∑       ∑       ∑       ∑       ∑       ∑       ∑       ∑       ∑       ∑       ∑       ∑ |
|----------------------------------------------------------------------------------------------------|
| Image: Delete Format       ∑ AutoSum       ∑ Point         Insert Delete Format       Fill *       Sort & Find & Fill *         Cells       Clear *       Ø Find         Ø O To       Go To       Go To         O To       Go To       Go To         O To       Cognents       Cognents         Cogstants       Dot Voltage       Dat Voltage         Data Voltage       Dot Voltage       Dot Voltage                                                                                                    |
| Cells     Ed     Ø     Eind       Ø     Go To     Ø     Go To       Ø     O     Formylas       Cogments     Cogments       Constants     Dats yelidab       Dats Able Objectab     Dats Able Objectab                                                                                                    |
| N     O       So To     Go To       Go To Special.     Formylas       Comments     Comments       Conditional Fe     Data Validation       Data Validation     Data Validation                                                                                                    |
| → Go To       Go To Special.       Formylas       Cogments                                                                                                    |
| N     O       Formulas     Cogments       Conditional Formulas     Codments       Conditional Formulas     Codditional Formulas       Data Validation     Data Validation                                                                                                    |
| N O<br>Comments<br>Conditional Fo<br>Cogstants<br>Data Validation                                                                                                    |
| Constituent Fice                                                                                                    |
| Constants Data Validation Data Validation                                                                                                    |
| Data Validation                                                                                                    |
| Calact Objects                                                                                                    |
| Mr. Select Objects                                                                                                    |
| Et Selection Pane                                                                                                    |
| and Replace Fing Replace                                                                                                    |
| Replace with: May                                                                                                    |
|                                                                                                    |
|                                                                                                    |
| Replace All Replace Find All Find Nex                                                                                                    |

(we do the replacement for each month).

**For the variable TempCelsius:** For the transformation from Fahrenheit (F) degrees to Celsius (C) degrees we use the formula:

$$C = (F - 32) \cdot \frac{5}{9}$$

So, in Excel for 67 degrees Fahrenheit we have 19.44 degrees Celsius from the formula: (D2-32)\*5/9

**For the variable HotTemp**: We use the formula in Excel: IF(G2>25;1;0)

**For the variable OzAlertLevel:** We use the formula in Excel:

IF(AND(A2>65;G2>25);2;IF(AND(A2>50;A2<=65;G2>25);1;0))

# Question 2

2.1 We use the function AVERAGE for the mean and the function STDEV.S for the standard deviation (see excel file).

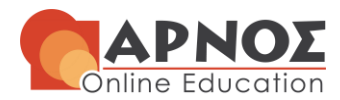

|           | T    | empCelsius         |
|-----------|------|--------------------|
|           | Mean | Standard Deviation |
| Мау       | 18.6 | 3.81               |
| June      | 26.2 | 3.67               |
| July      | 28.8 | 2.40               |
| August    | 28.9 | 3.66               |
| September | 24.9 | 4.64               |

The largest temperature in degrees Celsius is noted in August. The largest standard deviation is noted in August.

2.2 We create the variable **"Hot days"** in Excel by using the IF function (IF(Cell>25;"Hot day";"Not hot day")). Then we use the function COUNTIF to count the hot days. To calculate the percentage of hot days for each month, we divide the number of hot days with each month's total days.

|                    | May  | June | July | August | September |
|--------------------|------|------|------|--------|-----------|
| Number of Hot days | 2    | 16   | 29   | 26     | 12        |
| Percentage         | 0.06 | 0.53 | 0.94 | 0.84   | 0.4 🥥     |

The largest percentages of hot days are noticed in June (53%), July (94%) and August (84%). These findings are in line with the ones from question 2.1, as the largest means are also noticed in June, July and August.

**2.3 From** Excel, by using MEDIAN and QUARTILE functions:

| Variable Wind | May   | June | July | August | September |
|---------------|-------|------|------|--------|-----------|
| Median        | 11.5  | 9.7  | 8.6  | 8.6    | 10.3      |
| 1st quartile  | 8.9   | 8    | 6.9  | 6.6    | 7.55      |
| 3rd quartile  | 14.05 | 11.5 | 10.9 | 11.2   | 12.325    |

The mean of Wind in August is 8.79 which is larger than the median, indicating a right skewed distribution.

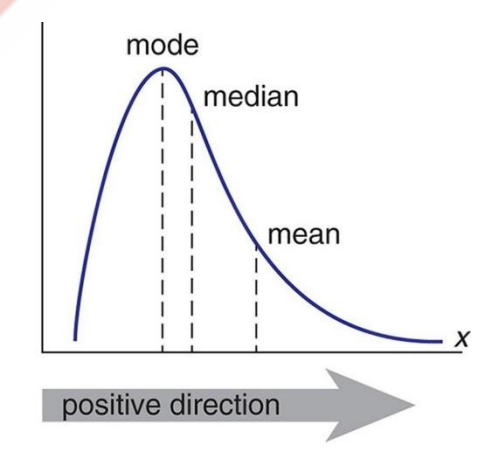

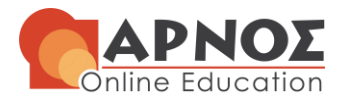

2.4 For comparing the variability of different sets of data, we will use the Coefficient of variation (CV). CV is defined as:

$$CV = \frac{s}{\bar{x}}$$

| Variable    | Coefficient of variation |
|-------------|--------------------------|
| Ozone       | 0.73                     |
| TempCelsius | 0.21                     |
| Solar.R     | 0.47                     |
| Wind        | 0.35                     |

Ozone variable shows the largest variability, as it has the largest coefficient of variation (73 %).

2.5 The number of classes k is calculated from Sturge's rule:

$$k = 1 + 3.322 \cdot \log(n) = 1 + 3.322 \cdot \log(153) = 8.2575 \approx 8$$

To calculate the frequencies of the frequency table we use the COUNTIFS function in Excel. For example for the frequency of the first class [0,42], we have COUNTIFS( $F^2:F^{154};">=0";F^2:F^{154};"<=42"$ )

| Solar.R<br>classes | Upper Class Bound | Class midpoint (m <sub>i</sub> ) | Frequency (fi) | Frequency (%) | mi*fi |
|--------------------|-------------------|----------------------------------|----------------|---------------|-------|
| [0,42]             | 42                | 21                               | 13             | 8%            | 273   |
| (42,84]            | 84                | 63                               | 15             | 10%           | 945   |
| (84,126]           | 126               | 105                              | 11             | 7%            | 1.155 |
| (126,168]          | 168               | 147                              | 16             | 10%           | 2.352 |
| (168,210]          | 210               | 189                              | 26             | 17%           | 4.914 |
| (210,252]          | 252               | 231                              | 29             | 19%           | 6.699 |
| (252,294]          | 294               | 273                              | 32             | 21%           | 8.736 |
| (294,336]          | 336               | 315                              | 11             | 7%            | 3.465 |
| Total              |                   |                                  | 153            | 100%          | 28539 |

The mean in the grouped data is:

$$\bar{x} = \frac{\sum m_i f_i}{n} = \frac{28539}{153} = 186.53$$

The **mean in the raw data** is:

$$\bar{x} = \frac{\sum x_i}{n} = \frac{28386}{153} = 185.53$$

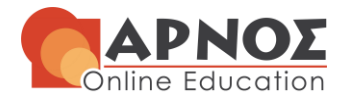

0

1

If the raw data is available, then we better use the raw data mean, a measure that utilizes all the available information from the data.

#### Question 3

3.1 The number of classes k is calculated from Sturge's rule:

 $k = 1 + 3.322 \cdot \log(n) = 1 + 3.322 \cdot \log(153) = 8,2575 \approx 8$ 

The frequency table is:

| Ozone<br>classes | Upper Class<br>Bound | Frequency | Frequency |
|------------------|----------------------|-----------|-----------|
| [0,21]           | 21                   | 41        | 27%       |
| (21,42]          | 42                   | 58        | 38%       |
| (42,63]          | 63                   | 25        | 16%       |
| (63,84]          | 84                   | 15        | 10%       |
| (84,105]         | 105                  | 7         | 5%        |
| (105,126]        | 126                  | 5         | 3%        |
| (126,147]        | 147                  | 1         | 1%        |
| (147,168]        | 168                  | 1         | 1%        |
| Total            |                      | 153       | 100%      |

For the **frequency histogram** we select the classes column and the frequency column. Then:

|                                                       |                                                                    |         |                  | αρχειο excel - Excel |
|-------------------------------------------------------|--------------------------------------------------------------------|---------|------------------|----------------------|
|                                                       |                                                                    | Store   | 2 🚮 📭            | 1 ▼ ■ ▼ ☆ ▼ 1 ■ 1    |
| PivotTable Recommended Table<br>PivotTables<br>Tables | Pictures online snapes smarcArt sci<br>Pictures *<br>Illustrations | Add-ins | aps Graph Charts |                      |
| Chart 8 🔻 🗄 🗡                                         |                                                                    |         |                  | 3-D Column           |
| E                                                     | FG                                                                 | H       | 1                |                      |
| 1                                                     |                                                                    |         |                  | 41                   |
|                                                       |                                                                    |         |                  | More Column Charts   |

Then we double click on the bars and we set Gap Width to 0 %.

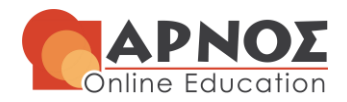

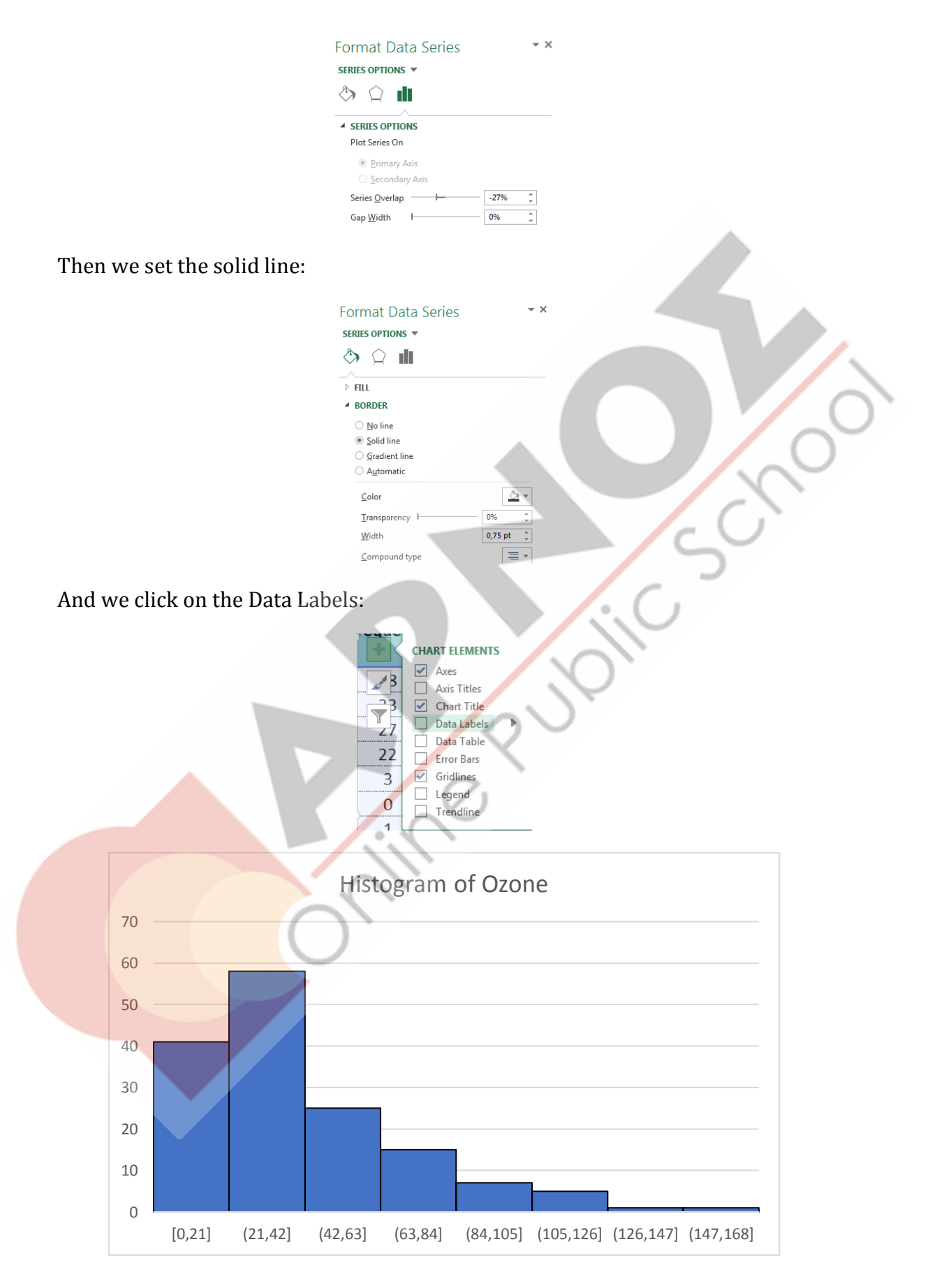

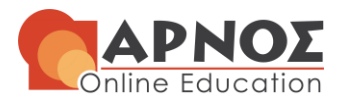

We observe that the distribution of Ozone is **skewed to the right** (positive skewness) and there exists one peak, which is the mode (29 if we calculate it with the MODE function in Excel).

In Excel (version 2016 and above), select the Insert option:

| E    | <b>5</b> •∂~∶               | ≂           |                  |                                             |                      |         |                        |                  | mba602021wa1dat          | a - Excel                                                                                                    |
|------|-----------------------------|-------------|------------------|---------------------------------------------|----------------------|---------|------------------------|------------------|--------------------------|----------------------------------------------------------------------------------------------------|
| Fil  | le Home                     | Insert Pa   | ige Layout       | Formulas                                    | Data Review          | View    | Help Pow               | er Pivot G       | Tell me what you want to | o do                                                                                                    |
| Pivo | otTable Recomme<br>PivotTab | ended Table | Pictures         | 🖥 Online Pictur<br>🖓 Shapes 🕶<br>🖹 SmartArt | res 👩 🔒 Screenshot 👻 | 🕂 Get / | Add-ins V<br>Add-ins V | Recomme<br>Chart | nded<br>s Histogram      | atChart 2D                                                                                                    |
|      | Tables                      |             |                  | Illustrati                                  | ons                  | 1       | Add-ins                |                  | Cha the Pr               | <u> </u>                                                                                                    |
| B1   | · · ·                       | × ✓         | f <sub>x</sub> A | /C_AGE                                      |                      |         |                        |                  |                          |                                                                                                    |
|      | А                           | В           | С                | D                                           | E                    |         | F                      | G                | H Box and Wei            | ker                                                                                                    |
| 1    | A/C_YEAR                    | A/C_AGE     |                  |                                             |                      |         |                        |                  |                          |                                                                                                    |
| 2    | 2018                        | 2           |                  |                                             | Minimum              |         | 0                      |                  |                          |                                                                                                    |
| 3    | 2018                        | 2           |                  |                                             | Maximum              |         | 28                     |                  | min <u>In</u> ore Stat   | istical Charts                                                                                                    |
| bo   | xplot is                    | :           |                  |                                             |                      |         |                        |                  |                          | 6                                                                                                    |
|      |                             |             |                  | E                                           | Boxplot              | of O    | zone                   |                  |                          | $\mathbf{G}$                                                                                                    |
| -    | 180                         |             |                  |                                             | -                    |         |                        |                  |                          | and the second second s |
|      | 160                         |             |                  |                                             |                      | •       |                        |                  |                          |                                                                                                    |

We notice the presence of 4 outliers. The distribution is skewed to the right. 3.2 In Excel (version 2016 and above) we choose Insert then Box and Whisker:

| E        | <b>ქ რ</b> ო ( | ⇒ - ≂                 |          |          | mba                                  | 602021wa | 1data - Exce | 2l    |                      |            | Char              | t Tools  |                         |       |
|----------|----------------|-----------------------|----------|----------|--------------------------------------|----------|--------------|-------|----------------------|------------|-------------------|----------|-------------------------|-------|
| F        | ile Hor        | me Inse               | ert Page | Layout   | Formulas                             | Data     | Review       | View  | Help Po              | ower Pivot | Design            | Format   | Q Tell me what yo       | ou wa |
| [<br>Piv | otTable Reco   | ommended<br>votTables | Table    | Pictures | Online Pictu<br>Shapes +<br>SmartArt | res 👩 S  | creenshot *  | Get / | Add-ins<br>Add-ins 🔻 | Reco       | mmended<br>Charts |          | gram                    |       |
| Ch       | T.<br>art 1    | ables                 | X V      | $f_{x}$  | Illustrat                            | ions     |              |       | Add-ins              |            |                   | Cha      |                         |       |
|          | Α              | в                     | с        | D        | E                                    | F        | G            | н     | I                    | J          | к                 | Box      | and Whisker             |       |
| 1        | 4000           | 7000                  | 8000     | 15000    | 15000                                |          |              |       |                      |            |                   |          | i.                      | ĺ     |
| 2        | 1000           | 5000                  | 5000     | 6200     | 5000                                 |          |              |       |                      |            |                   | ΓΫ́Ω     | <u>¥</u>                |       |
| 3        | 4000           | 2000                  | 3000     | 15000    | 10000                                |          | 0            |       |                      |            |                   | - Idla M | Anne Statistical Charts | -     |
| 4        | 2000           | 4300                  | 10000    | 8000     | 5000                                 |          | Ύ.           | 0000  |                      |            |                   | <u></u>  | nore statistical charts | - L   |

The boxplots for each month are:

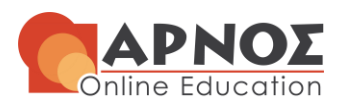

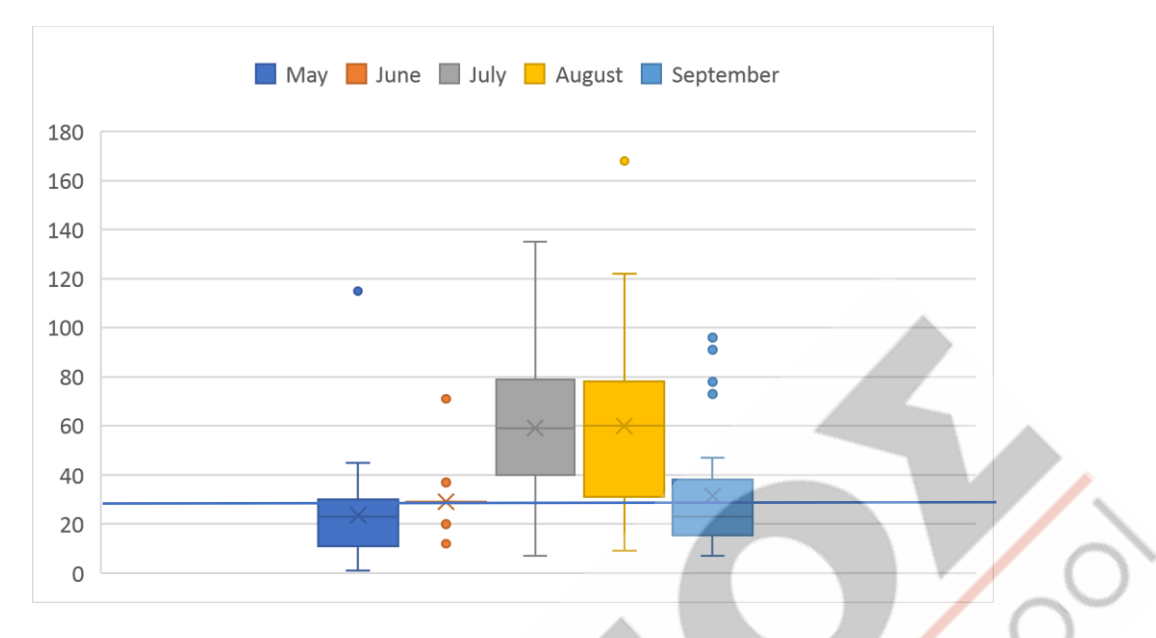

By examining the box plots, we can identify that:

- The distributions for Ozone in July and August are positively skewed.
- The distributions for Ozone in May and September are not skewed.
- The IQR value is larger in July and August.
- Outliers exist in May, June, August and September.
- The median Ozone in May and September is lower than the grand median (the grand median is 29).

3.3 To construct the scatter plots we select each pair of 2 variables and then:

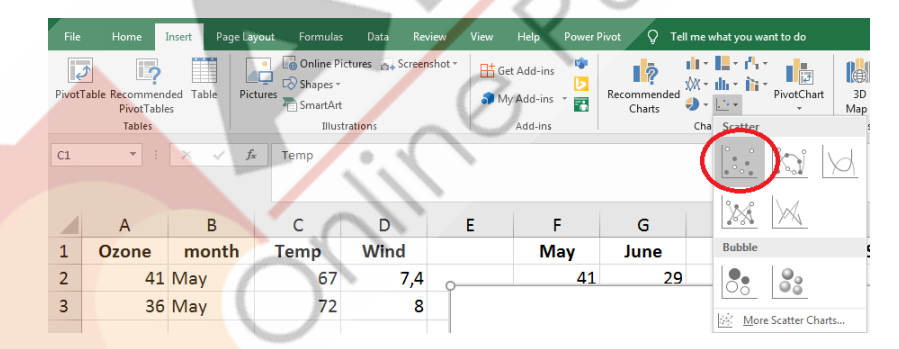

The scatterplots are:

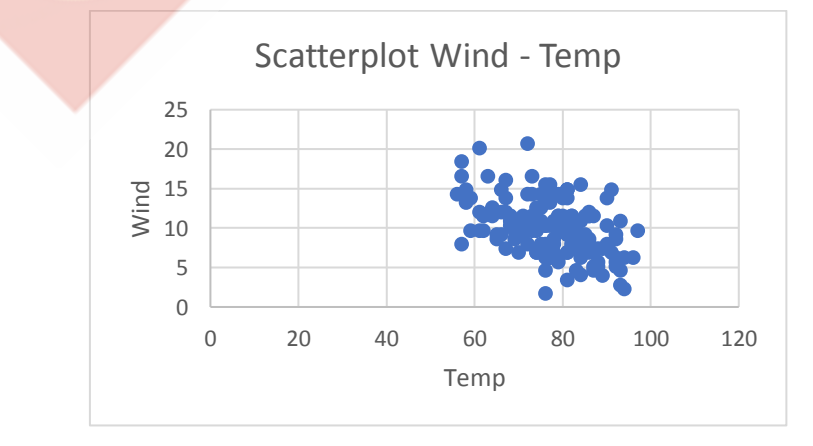

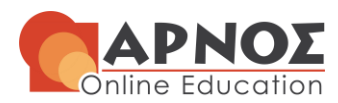

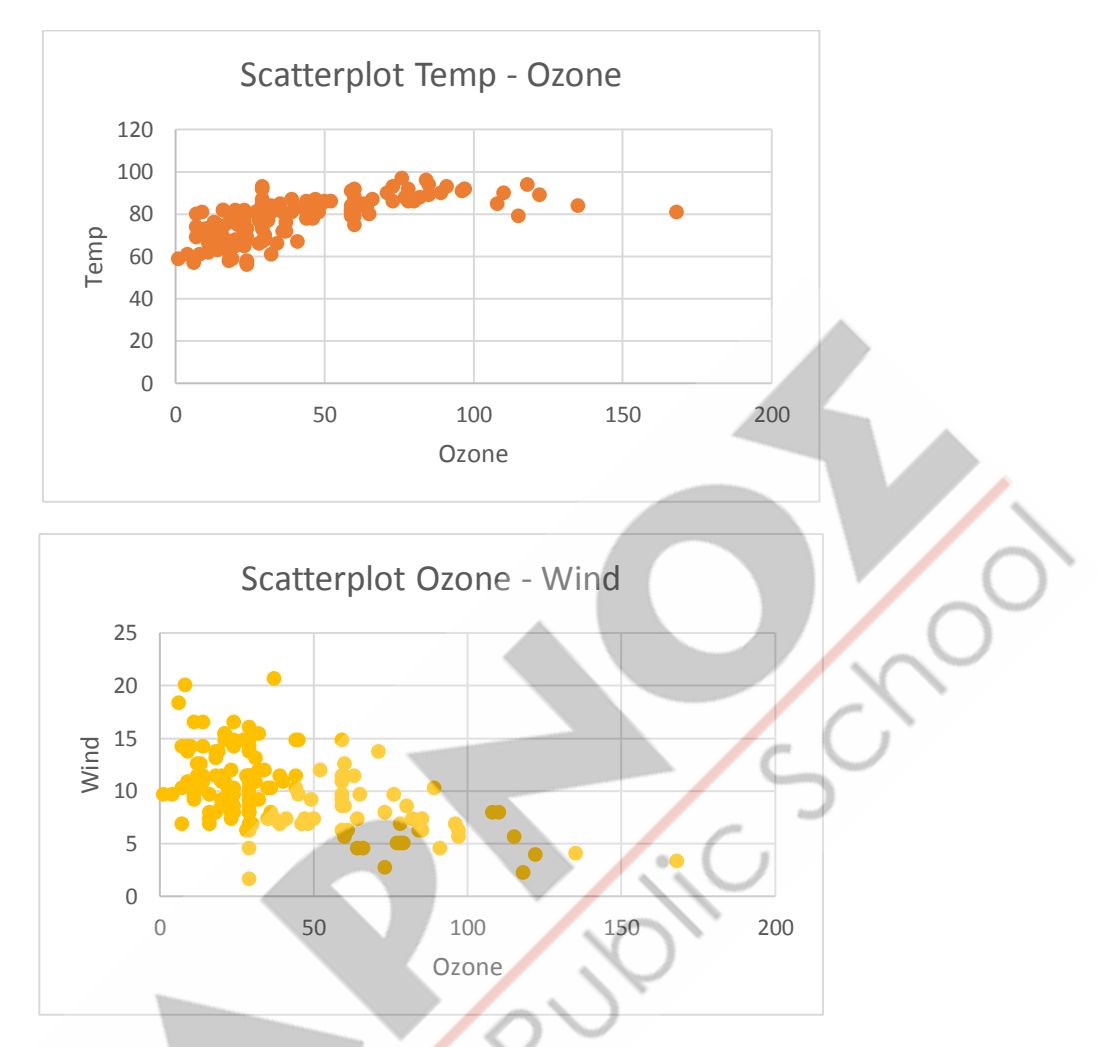

<u>Negative linear relationship</u> exists in the pairs of variables (wind, temp), (ozone, wind).

<u>Positive linear relationship</u> exists in the pair of variables (temp, ozone).

**3.4 We construct the following table in Excel, by using the COUNTIF function:** 

| <b>OzAlertLevel</b> | 0  | 1  | 2  |
|---------------------|----|----|----|
| May                 | 30 | 0  | 1  |
| June                | 29 | 0  | 1  |
| July                | 11 | 11 | 9  |
| August              | 14 | 6  | 11 |
| September           | 26 | 0  | 4  |

For the clustered bar chart, we select the table in Excel and then:

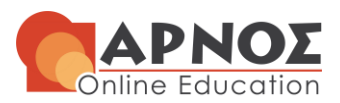

| File  | Home                 | Insert Page L       | ayout Formulas | Data Re           | view View   | Help F      | Power Pive | ot Q T | ell me what | you want t     | to do  |      |
|-------|----------------------|---------------------|----------------|-------------------|-------------|-------------|------------|--------|-------------|----------------|--------|------|
| Pivot | able Recommen        | ded Table P         | Online Pi      | ctures 👩 🛊 Screer | nshot - 🗄 G | Get Add-ins | 🄹 🛛        |        | 2-D Colu    | • <b>1</b> % • |        | 0.10 |
|       | PivotTable<br>Tables | es                  | SmartArt Illus | rations           | • •         | Add-ins     |            | Charts |             |                |        |      |
| H98   | • E                  | $\times \checkmark$ | fx             |                   |             |             |            |        | 3-D Colu    | imn            |        |      |
|       |                      |                     |                |                   |             |             |            |        | 40          | þ₿             | J.     | JJ.  |
|       | А                    | В                   | С              | D                 | E           |             |            | F      | 2-D Bar     |                |        |      |
| 96    | 16                   | August              | 82             | 7,4               |             | 0           | )          |        |             |                |        |      |
| 97    | 78                   | August              | 86             | 6,9               | 0           | 2           | 2          |        |             |                |        |      |
| 98    | 35                   | August              | 85             | 7,4               | Ĭ           |             |            |        | 3-D Bar     |                |        | 2    |
| 99    | 66                   | August              | 87             | 4,6               |             |             |            |        |             | B              | B      |      |
| 100   | 122                  | August              | 89             | 4                 | 35 —        |             |            |        |             | e Column (     | Charts |      |
|       |                      |                     |                |                   | - I         |             |            |        |             | ecolumn        | enarcs |      |

The clustered bar chart is:

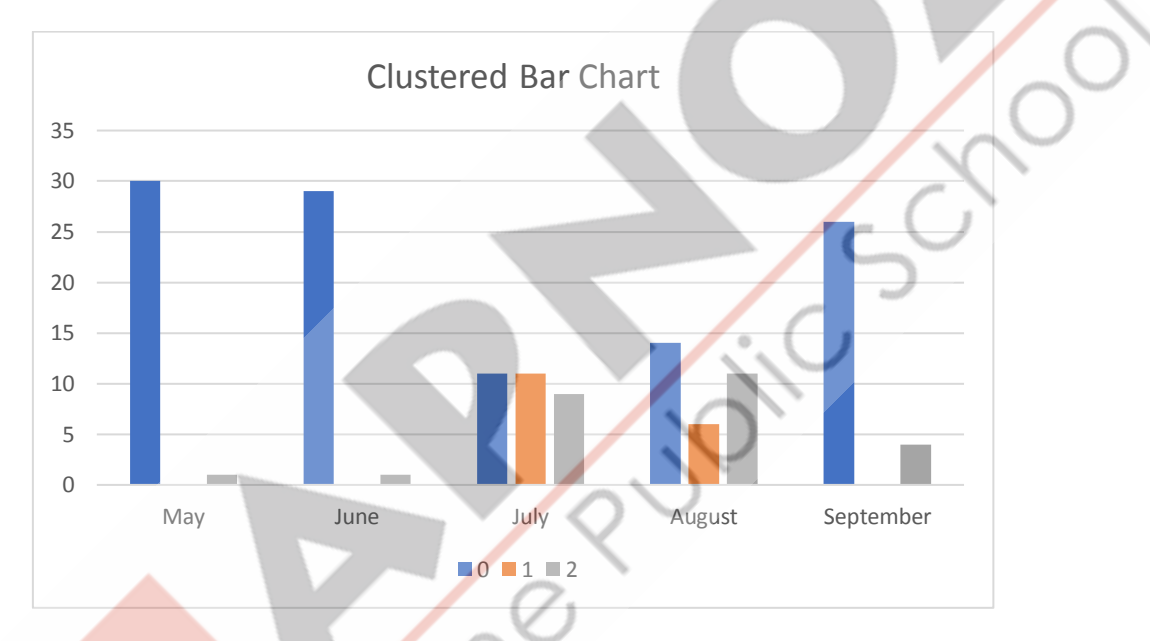

Ozone > 65 and TempCelsius > 25 are mainly noticed in July and August. Ozone > 50 & Ozone  $\leq$  65 & TempCelsius > 25 are also mainly noticed in July and August.

### Question 4

We first construct the variable "Yellow flag" by using the function IF(cell of Ozone>65;1;0)

The probability of a yellow flag in any given day is p=0.17 or 17 % (see excel file).

| Number of yellow flags     | 26   |
|----------------------------|------|
| Percentage of yellow flags | 0.17 |

Let *X* the random variable that denotes the number of yellow flags in a week. Then *X* follows a Binomial distribution with n = 7 and p = 0.17. Hence:

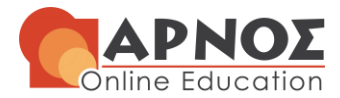

$$X \sim B(n = 7, p = 0, 17)$$

The probability that at least one yellow flag within a week (7 days) is between May and September is:

$$P(X \ge 1) = 1 - P(X < 1) = 1 - P(X = 0) = 1 - 0.27 = 0.73$$

We calculate the probability P(X = 0) with the help of Excel.

| Input value       | 0    |
|-------------------|------|
| Number of trials  | 7    |
| Event probability | 0.17 |
| P(X=0)            | 0.27 |
| 1-P(X=0)          | 0.73 |

4.2 The expected number of yellow flags during the same week is:

$$E(X) = n \cdot p = 7 \cdot 0.17 = 1.19 \approx 1$$

### Question 5

5.1 We first construct the variable "Red flag" by using the function IF(AND(cell of ozone>65;cell of temp>90);1;0).

The probability of a red flag in any given day is p=0.065 or 6.5 % (see excel file).

| Number of red flags     | 10    |
|-------------------------|-------|
| Percentage of red flags | 0.065 |

We denote as X the random variable number of red flags within 31 days. For large values of n and small values of p, the Poisson distribution approximates the binomial distribution. The assumptions are:

$$n > 20, np < 5 \text{ or } n(1-p) < 5$$

Hence:

$$n = 31 > 20$$
,  $np = 31 \cdot 0.065 = 2.015 < 5$ 

As a result, the Binomial distribution can be approximated by the Poisson distribution. The parameter of the Poisson distribution is:

$$\lambda = n \cdot p = 2.015$$

The probability of at least two red flags within a given month is:

 $P(X \ge 2) = 1 - P(X < 2) = 1 - P(X \le 1) = 1 - 0.4020 = 0.5980$ 

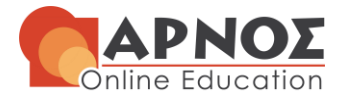

| Poisson Mean        | 2.015  |
|---------------------|--------|
| Probability P(X<=1) | 0.4020 |
| 1-P(X<=1)           | 0.5980 |

*Note: We can calculate*  $P(X \le 1)$  *by using the* POISSON.DIST(1;2,015;TRUE) *function in Excel.* 

5.2 The probability of at least one but no more than three red flags during the same month is:

$$P(1 \le X \le 3) = P(X = 1) + P(X = 2) + P(X = 3) = 0.269 + 0.271 + 0.182$$
  
= 0.722

| P(X=1) | 0.269 |
|--------|-------|
| P(X=2) | 0.271 |
| P(X=3) | 0.182 |

The function we used for the above probabilities is:

POISSON.DIST(x;2,015;FALSE) where x = 1,2,3.

### <u>Question 6</u>

6.1 Let X denotes the temperature. According to the exercise and Excel, X follows normal distribution with parameters  $\mu = 25.5$  and  $\sigma = 5.26$ .

We want to calculate the probability

P(X > 20)

We calculate the probability  $P(X \le 20)$  with the help of Excel:

| Mean (µ)                        | 25.5  |
|---------------------------------|-------|
| Standard deviation ( $\sigma$ ) | 5.26  |
| Probability P(X<=20)            | 0.148 |

The function we used for the previous cumulative probability is: NORM.DIST(20;D3;D4;TRUE). So:

$$P(X > 20) = 1 - P(X \le 20) = 1 - 0.148 = 0.852$$

6.2 Let us denote the minimum temperature that a day must have (at least) in order to be among the 10% of the warmest days of the season, as  $x_0$ . Then the requested probability is:

$$P(X > x_0) = 0.10 \Longrightarrow 1 - P(X \le x_0) = 0.10 \Longrightarrow P(X \le x_0) = 0.90$$

5

C\_

in

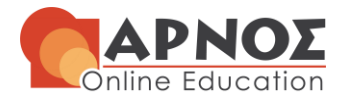

| Mean                | 25.5     |
|---------------------|----------|
| Standard deviation  | 5.26     |
| Inverse Probability | 32.22921 |

To find  $x_0$  we use NORM.INV(0,9;H3;H4) in Excel. This means that  $x_0 = 32.22921$ .